# Wegwijs in het Digitaal wandeldagboek

wandelbe WandelSp

# 1. Inloggen en registreren

#### 1.1 Inloggen bij je wandeldagboek met je account van het vroegere wandelboekje

Had je al een account op het oude wandeldagboek? Dan kan je met hetzelfde e-mailadres inloggen op het nieuwe wandeldagboek. Je gegevens zullen automatisch overgezet worden. Surf naar https://wandel.be/mijn-account/login/ en klik op 'Wachtwoord vergeten. Vul je e-mailadres in. Daarna zal je een mail krijgen met een link waar je je wachtwoord opnieuw kan instellen.

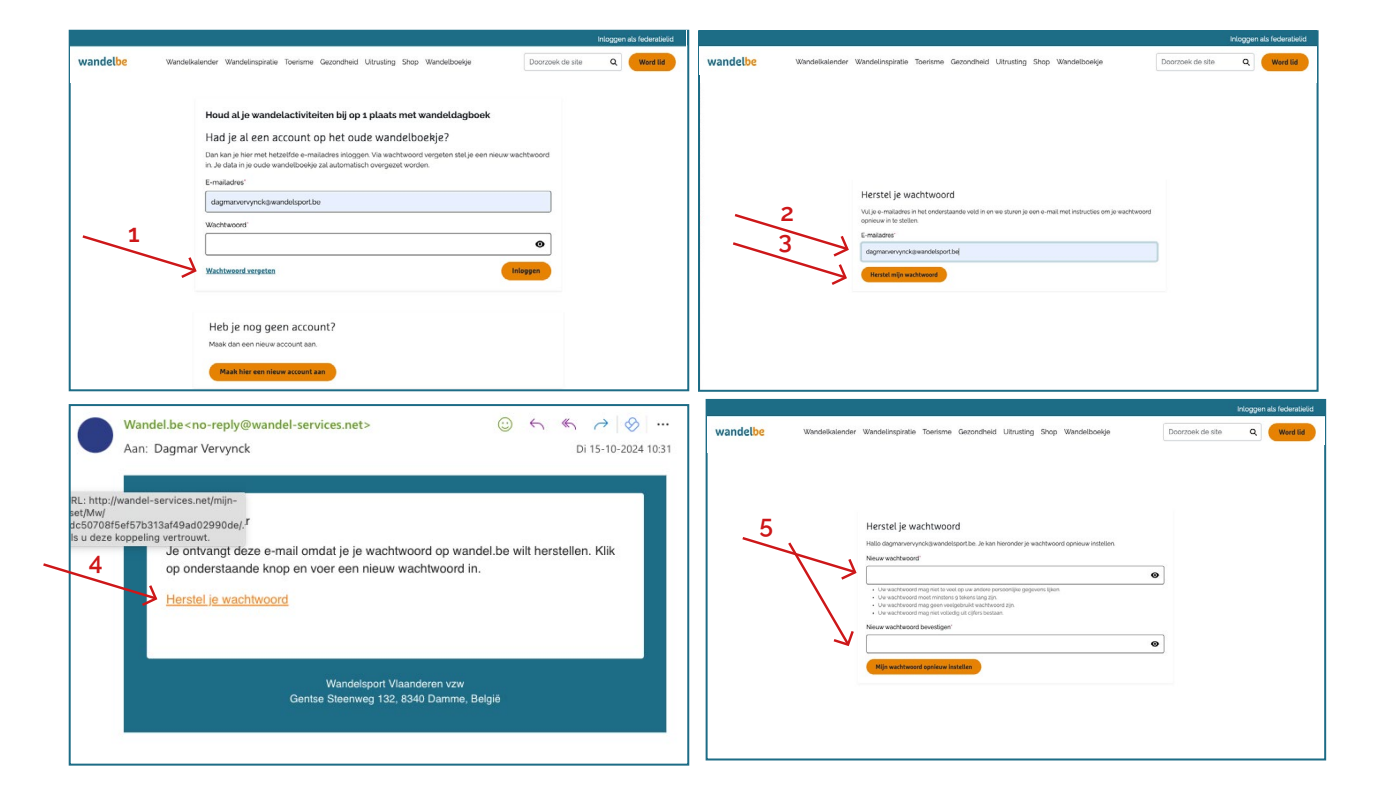

#### 1.2 Een nieuw account aanmaken

Had je nog geen account op het oude wandelboekje? Dan zal je een nieuw account moeten aanmaken. Surf naar https://wandel.be/mijn-account/login/ en klik onderaan op 'Maak hier een nieuw account aan'. Vervolgens kom je op een pagina waar je je gegevens dient in te vullen en waar je je wachtwoord kan aanmaken. Na invullen krijg je een mail met een link om je account te activeren. Via deze link kan je dan ook inloggen met je e-mailadres en het wachtwoord dat je koos. Zie je geen mail? Kijk zeker eens in je spam.

|                                                                                                    | Inloggen als federatielid |                       |                                              |                            | Inic             | ggen als federatielid | 10:40                                                                                                    | , il 🗢 💷                                                                                                    |
|----------------------------------------------------------------------------------------------------|---------------------------|-----------------------|----------------------------------------------|----------------------------|------------------|-----------------------|----------------------------------------------------------------------------------------------------|----------------------------------------------------------------------------------------------------|
| wandelbe Wandelkelender Wandelinspiratie Toerisme Gezondheid Ultrusting Shop Wandelboekije Doorzoek de site                                                                                                    | Q Werd lid W              | wandelbe Wandelkalend | der Wandelinspiratie Toerisme Gezondheid Uit | trusting Shop Wandelboekje | Doorzoek de site | Q Word lid            | €                                                                                                    | m 🛱                                                                                                    |
| Wandelood         Wandelood         Wandelood         Docorded utility           Houd al je wandelactiviteten bij op z plaats met wandeldapboek         Had je al een account op het oude wandelooekje?         Docorded utility           Tinskup is her met forderlaat wandelooekje?         Tinskup is her met forderlaat wandelooekje?         Docorded utility           Tinskup is her met forderlaat wandelooekje?         Tinskup is her met forderlaat wandelooekje?         Docorded utility           Tinskup is her met forderlaat wandelooekje?         Tinskup is her met forderlaat wandelooekje?         Docorded utility           Undersoort         Image: Status         Docorded utility           Windersoort/supptie         Docorded utility         Docorded utility           Heb je nog geen account?         Maa dae on menew socord as         Docorded utility |                           | 2<br>2                | We Workshopstof to termine Greenberg Ori     | Stand Street Wandsbary     |                  |                       | CALINE OF A MARKED B CALING OF A MARKED B CALING OF | cont     cligitotimal be     cligitotimal be     cligitotimal |
|                                                                                                    | L                         |                       |                                              |                            |                  |                       | ← ✓ Beantwoorden                                                                                                    | k.live.com                                                                                                    |

#### 1.3 Je wachtwoord opnieuw instellen

Om je wachtwoord te herstellen ga je op dezelfde manier tewerk als bij '1.1 inloggen bij je wandeldagboek met je account van het vroegere wandelboekje'.

## 2. Overschakelen van een papieren wandelboekje naar een digitaal wandeldagboek

Wil je overschakelen van een papieren wandelboekje naar een digitaal wandeldagboek? Dan heb je twee opties. Je kan met een blanco account starten of je kan (een deel van) je gegevens van je papieren wandelboekje ingeven in je digitale boekje, zodat ook deze gegevens meetelen in je statistieken. Hoe doe je dit? Je kan een nieuwe (persoonlijke) wandelactiviteit aanmaken (zie punt 3.2 voor meer uitleg) en daar het totaal aantal gewandelde km's (en eventueel ook de totaal aantal gewandelde uren) uit je papieren wandelboekje ingeven. Zo worden deze gegevens opgeteld bij de volgende wandelactiviteiten die je zal toevoegen aan je digitaal wandeldagboek.

# 3. Wandelactiviteiten

#### 3.1 Een wandelactiviteit uit de wandel.be kalender toevoegen

Klik in de grijze balk links op 'Nieuwe wandeling toevoegen'. Klik vervolgens op 'Importeer een tocht uit de wandel.be kalender'. Je zal nu een overzicht zien van alle voorbije tochten. Daarin kan je via de filters zoeken naar je tocht. Op datum, op naam, op locatie of op organisatie.

Tocht gevonden? Klik op de naam van de tocht. Vervolgens kom je op een pagina waar je details over de tocht kan toevoegen. Je kan je gewandelde afstand toevoegen, de gewandelde tijd, je kan je wandeling een score geven en opmerkingen toevoegen. Je kan ook foto's toevoegen (zie punt 3.5). Gegevens ingevuld? Klik op 'Wandeling toevoegen'. Je wandeling staat nu onder 'Mijn wandelactiviteiten'.

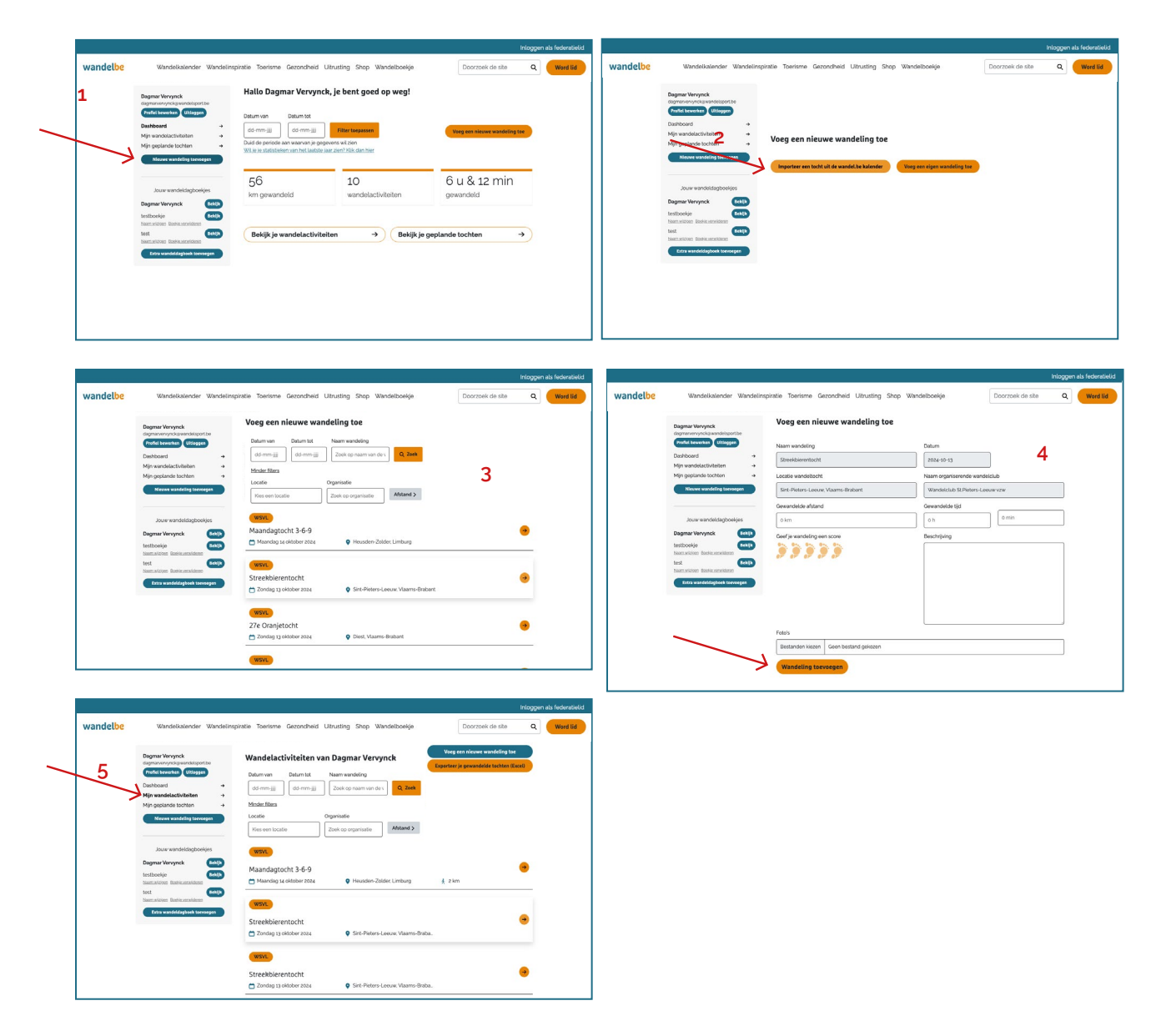

#### 3.2 Een persoonlijke wandelactiviteit of clubactiviteit toevoegen

Klik in de grijze balk links op 'Nieuwe wandeling toevoegen'. Klik vervolgens op 'Voeg een eigen wandeling toe'. Daarna kom je op een pagina waar je de gegevens van je wandeling kan toevoegen. Duid bovenaan 'persoonlijke activiteit' of 'clubactiviteit' aan. Klik na het invullen van je gegevens op wandeling toevoegen. Je wandeling staat nu tussen 'Mijn wandelactiviteiten'.

|                                                                                                    |                                                                                                    | ningger og roarand                                                                                                    |          |                                                                                                    |                                                                                                    |                                                                                                    |
|----------------------------------------------------------------------------------------------------|----------------------------------------------------------------------------------------------------|----------------------------------------------------------------------------------------------------|----------|----------------------------------------------------------------------------------------------------|----------------------------------------------------------------------------------------------------|----------------------------------------------------------------------------------------------------|
| wandelbe Wandel                                                                                                    | kalender Wandelinspiratie Toerisme Gezondheid Ultrusting                                                                                                    | Shop Wandelboekje Doorzoek de site Q Word lid                                                                                            | wandelbe | Wandelkalender Wandelins                                                                                                    | spiratie Toerisme Gezondheid Ultrusting Shop Wandelboekje                                                                                                    | Doorzoek de site Q                                                                                                    |
| Brann Horner<br>Frank Leven<br>Mark Standard<br>Mark Standard<br>Research Standard<br>Brance Standard<br>Brance | A Hallo Dagmar Verwynck, je ben<br>Mann<br>Anne<br>Anne<br>Marken<br>Marken<br>Mar | t gaed op weg!<br>tegen op weg!<br>tegen op werken werking to<br>achier<br>)<br>)<br>)<br>)<br>)<br>)<br>)<br>)<br>)<br>)<br>)<br>)<br>) |          | Here and a second second secon | 2<br>Voeg een nieuwe wandeling toe<br>Ingener sertekt at is wordd te kalenter<br>Vorg eer dyne waarding te                                                                                                    |                                                                                                    |
| wandelbe Wende<br>Horre & Wandelägbock I<br>Degrave Words<br>degravewords avandelite<br>(nutri twentor                                                                                                    | usender Wandelingstate Toertme Gesondheid Lituuting<br>Wandeling tervoregen<br>Voeg een nieuwe wandeling t                                                                                                    | Hispgends kelmin<br>Grep Wandelbuelge Doorstell de ste Q weel M<br>                                                                      | wandelbe | Wandsikalender Wandsilv<br>Degnar Versjock<br>Engenar versjock                                                                                                    | ngintile Toerinme Gezondheid Lituuting Skop Wandelboeije<br>Wandelactiviteiten van Dagmar Vervynck                                                                                                    | Integran al<br>Depresentation of the second second sec |
| Dashboard                                                                                                    | → Clubactiviteit                                                                                                    | 5                                                                                                    |          | Dashboard →<br>Mijn wandelactiviteiten →<br>Mijn geplande tochten →                                                                                                    | dd-mm-jiji dd-mm-jiji Zoek op naam van de s Q. Zoek Minder fibera                                                                                                    | 4                                                                                                    |
| Dahfoord<br>Mir wandkatchilation<br>Mip geplands tochten<br>Maxwe wandkills tere<br>Jak kon nog sen wandkilbu<br>jezeti di voor iemand<br>tooroogen spijowa te<br>Etita wandkilgebea te                                                                                                    | Calculations     Calculations     The manufacture     Calculations     The manufacture     Calculations     Calculations                                                                                                    | CMurr<br>Garanniji<br>Greantición (pl<br>o.h @mn.<br>Becchiping                                                                          |          | United ************************************                                                                                                    | ad mmjiii     Sakk to rease van de fait     C. akk       Materia     Operative     Control       Krist en toutie     Date tourprise     Materia       Mandagstocht 36-6     Image: Additional tourprise     A       Mandagstocht 36-6     Image: Additional tourprise     A       Streetbiorentocht     Image: Additional tourprise     A | 4<br>20m                                                                                                    |

#### 3.3 Een wandelactiviteit wijzigen

Ga naar 'Mijn wandelactiviteiten'. Klik op de naam van de wandeling die je wil wijzigen. Klik vervolgens rechtsboven op 'Wandeling wijzigen'. Voer de wijzigingen uit en klik op 'Wijzigen'.

| Jandelbe               | Wandelkalender Wandelins                                                                                                    | spiratie Toerisme Gezondheid Ultrusting Shop                                                                                                    | Wandelboekje                                                                                                    | Doorzoek de site                                                                          | Q, Word lid                              | wandelbe | Wandelkalender Wandelin                           | spiratie Toerisme Gezondheid U   | itrusting Shop Wandelboekje | 2 Doorzoek de site               | Q                |
|------------------------|----------------------------------------------------------------------------------------------------|----------------------------------------------------------------------------------------------------|----------------------------------------------------------------------------------------------------|-------------------------------------------------------------------------------------------|------------------------------------------|----------|---------------------------------------------------|----------------------------------|-----------------------------|----------------------------------|------------------|
|                        |                                                                                                    |                                                                                                    |                                                                                                    |                                                                                           |                                          |          |                                                   |                                  | -                           | <u> </u>                         |                  |
| 1                      | Dagmar Vervynck<br>dagmarwnynckgwandelsport.be                                                                                                    | Wandelactiviteiten van Dagmar Ve                                                                                                    | ervynck                                                                                                    | i een nieuwe wandeling toe                                                                |                                          |          | Dagmar Vervynck<br>dagmarvervynckgiwandelsport.be | Streekbiere                      | ntocht                      | Wandeling wijd<br>Wandeling verv | igen<br>vj.deren |
|                        | Profiel bewerken Uttioggen                                                                                                    | Datum van Datum tot Naam wandeling                                                                                                    |                                                                                                    |                                                                                           |                                          |          | Profiel bewerken Ultlaggen                        | Zondag 13 oktober 2024           |                             |                                  |                  |
|                        | Dashboard +                                                                                                    | dd-mm-jjj dd-mm-jjj Zoek op naam ve                                                                                                    | en de s Q Zoek                                                                                                    |                                                                                           |                                          |          | Deshboard -+                                      | Sint-Pieters-Leeuw: Vlaams-Braba | rt.                         |                                  |                  |
| -                      | Min geplande tochten →                                                                                                    | Minder filters                                                                                                    |                                                                                                    |                                                                                           |                                          |          | Mijn geplande tochten +                           | wanderculd Scheders-Coldwyzw     |                             |                                  |                  |
|                        | Newwe wandeling toewegen                                                                                                    | Locatie Organisatie                                                                                                    |                                                                                                    |                                                                                           |                                          |          | Nieuwe wandeling toevsegen                        | -                                | -                           |                                  |                  |
|                        |                                                                                                    | Kies een locatie Zoek op organisatie                                                                                                    | e Afstand >                                                                                                    |                                                                                           |                                          |          |                                                   | Gewandelde afstand               | Gewandelde tijd             | Uitslag                          |                  |
|                        |                                                                                                    |                                                                                                    |                                                                                                    |                                                                                           |                                          |          | In concern de laterative et la set                | Voeg gewandelde afstand tee      | Voeg gewandelde tijd toe    | Dewnload uitslag                 |                  |
|                        | Jouw wanderdagooexpes                                                                                                    | WSVL                                                                                                    |                                                                                                    |                                                                                           |                                          |          | Joow wandwidegoowyes                              |                                  |                             |                                  |                  |
|                        | testbaskie                                                                                                    | Maandagtocht 3-6-9                                                                                                    |                                                                                                    |                                                                                           | •                                        |          | testboekie (210)                                  | Score                            | Opmerkingen                 |                                  |                  |
|                        | hamation Rassonation                                                                                                    | Maandag 14 oktober 2024 Plousde                                                                                                    | en-Zolder Limburg 🛔 2 k                                                                                                    | m                                                                                         |                                          |          | Namelicon Boste.considerer                        | Voeg scare toe                   | Vorg oprocisingen Loc       |                                  |                  |
|                        | Nem elstern de vereideren                                                                                                    |                                                                                                    |                                                                                                    |                                                                                           |                                          |          | Namuelionen Boekaussneldenen                      |                                  |                             |                                  |                  |
|                        | Extra wandeldagbeek taevaege                                                                                                    | WSVL                                                                                                    |                                                                                                    |                                                                                           | _                                        |          | Extra wandeldagboek toevoegen                     | Foto's                           |                             |                                  |                  |
|                        |                                                                                                    | >> Streekbierentocht                                                                                                    |                                                                                                    |                                                                                           | •                                        |          |                                                   | (Voeg fato's toe                 |                             |                                  |                  |
|                        |                                                                                                    | Zondag 13 oktober 2024 Q Sint-Pie                                                                                                    | ters-Leeuw. Vlaams-Braba.                                                                                                    |                                                                                           |                                          |          |                                                   |                                  |                             |                                  |                  |
|                        |                                                                                                    | -                                                                                                    |                                                                                                    |                                                                                           |                                          |          |                                                   | Deel deze wandeling +            |                             |                                  |                  |
|                        |                                                                                                    | WAVE                                                                                                    |                                                                                                    |                                                                                           |                                          |          |                                                   |                                  |                             |                                  |                  |
|                        |                                                                                                    | Streekbierentocht                                                                                                    |                                                                                                    |                                                                                           | *                                        |          |                                                   |                                  |                             |                                  |                  |
|                        |                                                                                                    | Zondag 13 oktober 2024 Sint-Pie                                                                                                    | Anna I and an Minaman Planks                                                                                                    |                                                                                           |                                          |          |                                                   |                                  |                             |                                  |                  |
| wandelbe               | Wantakalantar Wantalins                                                                                                    | sninkle Tracisme Generative Islanding Shon                                                                                                    | Wanfalhoekia                                                                                                    | Doorznak da sta                                                                           | Inloggen als federatietid                |          |                                                   |                                  |                             |                                  |                  |
| vandel <mark>be</mark> | Wandelkalender Wandelins                                                                                                    | spirate Toerisme Gezondheid Ultrutting Shop                                                                                                    | v Wandelboekje                                                                                                    | Doorzoek de site                                                                          | Inloggen als federatielid<br>Q. Word lid |          |                                                   |                                  |                             |                                  |                  |
| vandelbe               | Wandelkatender Wandelins                                                                                                    | spirate Toerisme Gerondheid Ultrutting Shop<br>Streekblerentocht                                                                                                    | v Wandelboekje                                                                                                    | Doorzoek de site                                                                          | Inloggen als federabelid                 |          |                                                   |                                  |                             |                                  |                  |
| vandelbe               | Wandekatender Wandelins<br>Degne Verynol<br>agranumynd parahligorthe<br>Frind teersten (misgen                                                                                                    | npristie Toerisme Gerondweid Ultrusting Shop<br>Streekbierentocht<br>Naam wankeling                                                                                                    | Wandelboekje<br>Datum                                                                                                    | Doorzoek de ste                                                                           | inloggen als federatietid<br>Q Word lid  |          |                                                   |                                  |                             |                                  |                  |
| vandel <mark>be</mark> | Wandelikalender Wandelins<br>Degene Verynch<br>digren en ynobae ei degen te<br>ferfen kann gegen<br>Derbehoan •<br>Myn wanddachiethe •                                                                                                    | nprate Toertone Gerendheid Lithuting Shep<br>Streekbierentocht<br>Nammendeg<br>Steekbierentocht                                                                                                    | USULVOK HAMMODAL                                                                                                    | Doorzoek de ste                                                                           | Inloggen als federatield                 |          |                                                   |                                  |                             |                                  |                  |
| vandel <mark>be</mark> | Wandelkalender Wandeline<br>Depres Voryck<br>Generationskalender<br>Generationskalender<br>Derbord +<br>Njorwalendelkalender +<br>Njorwalendelkalender +                                                                                                    | nprate Toetrine Geoscheid Liteuting Shep<br>Streekbierentocht<br>Namewolfing<br>Stanteurotot<br>Looterendetort.                                                                                                    | Wandelboekje<br>Datum<br>2004-9-13<br>Nasm organosrende worde                                                                                                    | Doorzoek de site                                                                          | Inloggen als federatietid                |          |                                                   |                                  |                             |                                  |                  |
| vandelbe               | Wandsikaender Wandelins<br>Demonrene van senatoris<br>Serier (Serier)<br>Dethem (Serier)<br>Men senatoris<br>Men senatoris<br>Serier van ding tarepart                                                                                                    | nprote Toerium Gerondwel Ultruting Shop<br>Streekblerentocht<br>Nam wending<br>Steakewinstit<br>Loade eendationt                                                                                                    | UVandelboekje<br>Datum<br>2014-9-13<br>Naan ogransende wande<br>Wandelsto St Peters-Lee                                                                                                    | Doorroek de ste                                                                           | rtioggen als federativeld<br>Q Wend list |          |                                                   |                                  |                             |                                  |                  |
| wandel <mark>be</mark> | Wandwikkenser Wandwins<br>Depend Vorycel<br>Wanger Schwarzer<br>Wanger Schwarzer<br>Wanger S                                                                                                    | ngentie Toerinne Gesoncheid Littuuting Deer<br>Streekblierentocht<br>Nam smelling<br>Streikblierentocht<br>Litter aussichten<br>Sich deten Lansen Kanne Bataert<br>Gewendelen Anne                                                                                                    | Wandelbonije Dotum Dotum Dotum R004-9-13 Namogranoranda wanda Wandelchiti St Patari-Lee Gewandelche Igid                                                                                                    | Doorzoek de site                                                                          | nicgoun als federatieks                  |          |                                                   |                                  |                             |                                  |                  |
| wandelbe               | Wandelakiender Wandeleie<br>Degene Wanyel<br>Wangene anderen<br>Wangene anderen<br>Ner wandelakiendeleie<br>Jour wandelakiegdoelje                                                                                                    | epinter Toerinne Genorcheid Utburting Shep<br>Streekblerentocht<br>Nam eunding<br>Sinstelantocht<br>Loche eunostocht<br>Generation Alternit<br>Generation Alternit<br>Sintheren Seen Varier Statuert<br>Generation Alternit<br>Sintheren Seen Varier Statuert<br>Sintheren Seen Varier Statuert<br>Sintheren Varier Statuert<br>Sintheren Seen Varier                                                                                                    | Daum<br>Daum<br>Daum<br>2024-9-13<br>Nash organiserindi kando<br>Withisticki St Priver Las<br>organiserindi kando                                                                                                    | Coorzoek de ste                                                                           | Inloggen als federadield                 |          |                                                   |                                  |                             |                                  |                  |
| wandelbe               | Vanselskerder Vandelies<br>Demortories<br>Vanselskerster<br>Van vanstatister<br>Van vanstatister<br>Van vanstatister<br>Van vanstatister<br>Van vanstatister<br>Van vanstatister                                                                                                    | Ingritie Toerinne Gerendwel Uituuting Shop<br>Streekblerentocht<br>Nam wenking<br>Stanbaurstocht<br>Cardier wenking<br>Stanbaurstocht<br>Gerandweitung<br>Gerandweitung<br>Gerandweitung<br>Gerandweitung<br>Gerandweitung<br>Gerandweitung<br>Gerandweitung<br>Gerandweitung<br>Gerandweitung<br>Gerandweitung<br>Gerandweitung<br>Gerandweitung<br>Gerandweitung<br>Gerandweitung<br>Gerandweitung<br>Gerandweitung<br>Stanbaurstocht<br>Gerandweitung<br>Stanbaurstocht<br>Gerandweitung<br>Stanbaurstocht<br>Gerandweitung<br>Stanbaurstocht<br>Gerandweitung<br>Stanbaurstocht<br>Gerandweitung<br>Stanbaurstocht<br>Gerandweitung<br>Stanbaurstocht<br>Gerandweitung<br>Stanbaurstocht<br>Gerandweitung<br>Stanbaurstocht<br>Gerandweitung<br>Stanbaurstocht<br>Gerandweitung<br>Stanbaurstocht<br>Gerandweitung<br>Stanbaurstocht<br>Gerandweitung<br>Stanbaurstocht<br>Stanbaurstocht<br>Gerandweitung<br>Stanbaurstocht<br>Gerandweitung<br>Stanbaurstocht<br>Gerandweitung<br>Stanbaurstocht<br>Stanbaurstocht                                                                                                    | Disum Disum  | Doorroek de ste                                                                           | Thiogpan alls federativelid              |          |                                                   |                                  |                             |                                  |                  |
| wandelbe               | Wandeldkerver Wandelder<br>Bigner Versynet<br>Terferer State State State<br>Men wendeldkertaken<br>Wandeldkertaken<br>Demer Versynet                                                                                                    | eposte Toerinne Geoscheid Lituuting Dep<br>Streckblerentocht<br>Namerenhöt<br>Stelleventocht<br>Litter verstendentort<br>Sich Heiter Lanav Vaster Stealer<br>Gewandelter Arted<br>Sim<br>Gerf ar erchäng ein stoon                                                                                                    | Windelbestige                                                                                                    | Decratek de ste                                                                           | rtloggen als federativeted               |          |                                                   |                                  |                             |                                  |                  |
| wandelbe               | Wandelouinerder Wendelies<br>Depart Wandelouiner<br>Wandelouiner wendelie<br>Wandelouiner<br>Wandelouiner<br>W                                                                                                    | eporter Transverse Genorchwel Ultituuting Shep<br>Streekbierentocht<br>Nam euroding<br>Simulauronst<br>Geneticien staans Varier Statuer<br>Simulauronst<br>Geneticien staans<br>Geneticien statuer<br>Geneticien statuer<br>Geneticien statuer<br>Simulauronst Statuer<br>Simulauronst Statuer                                                                                                    | Wandelbeekige           Datum           Instance           Instance           Status           Generation light           Generation light           Bestripping                                                                                                    | Coorroek de ste                                                                           | rologgen als fodersteeldd                |          |                                                   |                                  |                             |                                  |                  |
| wandelbe               | Vanderskeerder Vanderse<br>Demonstraat<br>Vanderse<br>Demonstraat<br>Vanderse<br>Vanderse<br>Vande | ngrate Toritime Generative Literating step<br>Streeblerentacht<br>Nam werkling<br>Streeblerentacht<br>Streeblerentacht<br>Generative Automet Robert<br>Generative Automet Robert<br>Generative Automet Robert<br>Generative Automet Robert<br>Streeblerentacht Streeblerent<br>Streeblerentacht Streeblerent<br>Streeblerentacht Streeblerent<br>Streeblerentacht Streeblerent<br>Streeblerentacht Streeblerent<br>Streeblerentacht Streeblerent<br>Streeblerentacht Streeblerent<br>Streeblerentacht Streeblerent<br>Streeblerentacht Streeblerent<br>Streeblerentacht Streeblerent<br>Streeblerentacht Streeblerent<br>Streeblerentacht Streeblerent<br>Streeblerentacht Streeblerentacht Streebler                                                                                                    | Wandetbookp Deam Deam Deam Deam Deam Deam Deam Deam                                                                                                    | Doorzoek de site                                                                          | niaggen als fickerateted                 |          |                                                   |                                  |                             |                                  |                  |
| wandelbe               | Windelikalender Windelika<br>Byens Hampel<br>Byens Hampel<br>Meredikalender<br>Meredikalender<br>Jose andelikalender<br>Jose andelikalender<br>Meredikalender<br>Meredikalende                                                                                                    | eposte Toerinen Geroncheid Lituritig Dep<br>Streckblerentocht<br>Nam erednig<br>Streckblerentocht<br>Get Anter-Lawa Vaster Strauer<br>Geschaftet<br>Strim<br>Get geschäftig ein store<br>Der je wohling ein store                                                                                                    | Wandatboakja<br>Datum<br>Statushali<br>Maan agarteenetki sand<br>Wandatbaakja Shaara garteenetki sand<br>Gasta Sanda Sand<br>Sanda Sanda Sanda Sanda Sanda Sanda Sanda Sanda Sanda Sanda Sanda Sanda Sanda Sanda Sanda Sanda Sanda Sanda Sand                                                                                                    | Doorroek de ste           Doorroek de ste           Skole           Joan           de ren | nicggen als federadiated                 |          |                                                   |                                  |                             |                                  |                  |
| wandelbe               | Vandeskeerder Vandeske<br>Demonstraatie<br>Vandeskeerder<br>Vandeskeerder<br>Vandeskeerde                                                                                                    | Inpute Tourisme Genorched Literating Shop<br>Streekbierentocht<br>Mann wenden<br>Sandwarvendet<br>Sandwarvendet<br>Genetionster<br>Genetionster<br>Genetions                                                                                                    | Vändsilbesige<br>Däum<br>Bitechot3<br>Namo opprocende wide<br>Generation (d)<br>Bitechot3<br>Bitechot3<br>Generation (d)<br>Bitechot3<br>Bitechot3<br>Bitechot3<br>Bitechot3<br>Bitechot3                                                                                                    | Coontrol de uite                                                                          | Thogen is indemned                       |          |                                                   |                                  |                             |                                  |                  |
| wandelbe               | Wandoolidaever Wandoolidaever Wandoo                                                                                                    | eprete Toetrine Geondred Litouting Dep<br>Streekbierentocht<br>Nam working<br>Sundharentoch<br>Saf-Alwars Jaars Maren Branet<br>Georeichier Andre<br>Gari<br>Gari<br>G | Windelbeekje Deem Deem Reserved served Windelbeekje Deem Reserved served Windelb Schwarz, da Windelb Schwarz, da Windelb Schwa | Coortsal de da                                                                            |                                          |          |                                                   |                                  |                             |                                  |                  |
| wandelbe               | Wandelokalender Wandeloka<br>Der Hannen<br>Marten Hannen<br>Marten Hanne                                                                                                    | eposter Transmon Genorcheid Utbrutting Dep<br>Streebblerentocht<br>Mann enneting<br>Sinstaurvecht<br>Under vannetholm<br>Sinstaurvecht<br>Sinstaurvecht                                                                                                    | Wandeboekje Datum yota-ti-30 Naam opprosenski andrä Maan opprosenski andrä Generatika kje Generatika kje Bestrijveg                                                                                                    | Coomeil de da                                                                             |                                          |          |                                                   |                                  |                             |                                  |                  |
| wandelbe               | Abardobberder Warderlen<br>Der Markensen<br>Merender Markensen<br>Merend                                                                                                    | ngrate Toritime Generalised Literating Step<br>Streeblistentocht<br>Nam werkling<br>Streeblistentocht<br>Generalistentocht<br>Generalistentocht<br>Generalistentocht<br>Generalistentocht<br>Streeblistentocht<br>Streebliste                                                                                                    | Vandetboekp                                                                                                    | Coornel de ele                                                                            |                                          |          |                                                   |                                  |                             |                                  |                  |

#### 3.4 Een wandelactiviteit verwijderen

Ga naar 'Mijn wandelactiviteiten'. Klik op de naam van de wandeling die je wil verwijderen. Klik vervolgens rechtsboven op 'Wandeling verwijderen'.

|                                                                                                    |                                                         | Inloggen als federatielic                                                                                                    |          |                                                                                                    |                                                               |                                                                      | Inloggen als       |
|----------------------------------------------------------------------------------------------------|---------------------------------------------------------|----------------------------------------------------------------------------------------------------|----------|----------------------------------------------------------------------------------------------------|---------------------------------------------------------------|----------------------------------------------------------------------|--------------------|
| wandelbe Wandelkalender Wandelinsp                                                                                                    | iratie Toerisme Gezondheid Uitrusting Shop Wandelboekje | Doorzoek de site Q Word lid                                                                                                    | wandelbe | Wandelkalender Wandelin                                                                                                    | spiratie Toerisme Gezondheid U                                | litrusting Shop Wandelboekje                                         | Doorzoek de site Q |
| 1<br>Particular Control Control | Wandelactivite(ten van Dagmar Verynch)                  | Every can observe avoided by the<br>Constrainty of proceeded in software it can be<br>a general to be a software it can be a software it can |          | Approx brayed<br>The Control of the Control of the Co | Acteretations and an anti-anti-anti-anti-anti-anti-anti-anti- | ret<br>Gewandelde tijd<br>Gewandelde tijd<br>Opmerkingen<br>Gewanner | Within show        |

# 3.5 Foto's toevoegen aan je wandelactiviteit

Klik op de pagina waar je gegevens over je tocht kan ingeven op 'bestanden kiezen' (onder de titel foto's). Vervolgens zal je verkenner / finder geopend worden en kan je je foto's selecteren. Opgelet: indien je meerdere foto's wil toevoegen, dan moet je deze in 1 keer selecteren.

| Dagmar Vervynck<br>degmarwynckigwandelsportbe<br>Poolet bewerken<br>Uttioggen          | Voeg een nieuwe wandeling toe         | Datum                  |            |  |
|----------------------------------------------------------------------------------------|---------------------------------------|------------------------|------------|--|
| Min wandelactiviteiten ->                                                              | Streekbierentocht                     | 2024-10-13             |            |  |
| Mijn geplande tochten 🔹                                                                | Locatie wandeltocht                   | Naam organiserende wa  | andelclub  |  |
| Nieswe wandeling toevoegen                                                             | Sint-Pieters-Leeuw, Vlaams-Brabant    | Wandiolclub St.Pietors | -Loouw vzw |  |
|                                                                                        | Gewandelde afstand                    | Gewandelde tijd        |            |  |
| Jouw wandeldagboekjes                                                                  | 0 km                                  | 0 h                    | o min      |  |
| Dagmar Vervynck                                                                        | Geef je wandeling een score           | Beschrijving           |            |  |
| testboekje (***)<br>haanzvicion Boekozenvicienn<br>test<br>haanzvicion Boekozenvicienn | ))))))                                |                        |            |  |
| Extra wandeldagboek toevoegen                                                          |                                       |                        |            |  |
| ~                                                                                      |                                       |                        |            |  |
|                                                                                        | Foto's                                |                        |            |  |
|                                                                                        | Bestanden kiezen Geen bestand gekozen |                        |            |  |

#### 3.6 Je wandelactiviteit delen op sociale media

Ga naar 'Mijn wandelactiviteiten' en klik op de naam van de tocht die je wil delen. Vervolgens kom je op een pagina met info over die wandelactiviteit. Onderaan zie je een knop 'Deel deze wandeling'. Daar kies je je favoriete kanaal om je tocht op te delen.

|          |                                                                                                    |                                                                                                    |                                                                                   | Inloggen als federatielid |          |                                                                                                    |                                                                                                    |                                                            | Inlogge            | en als federatielid |
|----------|----------------------------------------------------------------------------------------------------|----------------------------------------------------------------------------------------------------|-----------------------------------------------------------------------------------|---------------------------|----------|----------------------------------------------------------------------------------------------------|----------------------------------------------------------------------------------------------------|------------------------------------------------------------|--------------------|---------------------|
| wandelbe | Wandelkalender Wandelinsp                                                                                                    | piratie Toerisme Gezondheid Ultrusting Shop Wandelboekje                                                                                                    | Doorzoek de site                                                                  | Q Word lid                | wandelbe | Wandelkalender Wandelin                                                                                                    | nspiratie Toerisme Gezondheid L                                                                                                    | Jitrusting Shop Wandelboekje                               | Doorzoek de site Q | Word lid            |
|          | Angewirkenselse<br>Conservations<br>Conservations<br>Cons | Wandelactiviteien van Dagmar Vervynck<br>Meine Sternen (* 1999)<br>Meine Sternen (* 1999)<br>Meine Sternen ( | Experience and the late<br>Experience guarantical stations of<br>§ 2 late<br>etc. | •                         |          | Depuri virginati<br>Control Control Cont | Streekbiere<br>Comment<br>Comment | ertocht<br>Gewandelde tijd<br>Grannerkingen<br>Opmerkingen | Utilig<br>error    |                     |

#### 3.7 Je wandelactiviteiten exporteren naar Excel

Ga naar 'Mijn wandelactiviteiten' en klik rechtsboven op 'Exporteer je gewandelde tochten (Excel)'. Wil je tochten tussen een bepaalde datum exporteren? Vul dan in de filters 'Datum van' en 'Datum tot' de periode in waarvan je de tochten wil exporteren. Klik daarna op 'Exporteer je gewandelde tochten 'Excel).

| wandelbe | Wandelkalender Wandelinspirat   | e Toerisme Gezondheid Ultrusting Shop ' | Wandelboekje Doorzoek                             | de site Q Word lid         | desite Q      | Word lid |
|----------|---------------------------------|-----------------------------------------|---------------------------------------------------|----------------------------|---------------|----------|
|          | Home * Wandeldagboek * Dagn     | ar Vervynck 🕺 Wandelactiviteit n        |                                                   |                            |               |          |
|          | Dagmar Veryynck                 | Wandalactivitaitan ya                   | n Dagmar Vanunch                                  | Voeg een nieuwe wande      | eling toe     |          |
|          | dagmarvervynckgswandelsport be  | wandetactiviteiten va                   | n Daginar vervynck                                | Exporteer je gewandelde to | chten (Excel) |          |
|          | Profiel bewerken Ultioggen      |                                         |                                                   |                            |               |          |
|          | Dashboard                       | Deturn van Deturn tot Naar              | nwandeling                                        |                            |               |          |
| -        | Mijn wandelactiviteiten         | dd-mm-jjj     dd-mm-jjj     Zo          | ek op naam van de v                               |                            |               |          |
|          | Might geptende tochten          | Minder filters                          |                                                   |                            |               |          |
|          | Nieuwe wandeling toevoegen      | Locatie Organi                          | sale                                              |                            |               |          |
|          |                                 | Kies een locatie Zoek                   | op organisate Anseand 3                           |                            |               |          |
|          | Jouw wandeldagboekjes           | WENT                                    |                                                   |                            |               |          |
|          | Dagmar Venemek                  | WSVE                                    |                                                   |                            |               |          |
|          | testhaskis                      | Maandagtocht 3-6-9                      |                                                   |                            | -             |          |
|          | Naam wildgen Boeke verwilderen  | Maandag 14 oktober 2024                 | Heusden-Zolder, Limburg                           | 🕺 2 km                     |               |          |
|          | test 🛛 🗠                        |                                         |                                                   |                            |               |          |
|          | Naamarkoloon Bochke verasidenen | WSVL                                    |                                                   |                            |               |          |
|          | Extra wandeldagboek toevoegen   | Straakkiarantasht                       |                                                   |                            | -             |          |
|          |                                 |                                         | Ciet Distore Locure Mannes                        | John                       |               |          |
|          |                                 | 2010ag 13 0400e 2024                    | <ul> <li>Sinterreceis-Leeuw, viadins-i</li> </ul> | Haba.                      |               |          |
|          |                                 | NICON                                   |                                                   |                            |               |          |
|          |                                 |                                         |                                                   |                            |               |          |
|          |                                 | Streekbierentocht                       |                                                   |                            |               |          |

### 4. Geplande tochten

#### 4.1 Een geplande tocht toevoegen

Een geplande tocht voeg je toe vanuit de wandel.be kalender. Surf naar: www.wandel.be/wandelkalender. Klik op een tocht die je in de toekomst graag wil wandelen & klik rechtsboven op 'Voeg toe aan mijn geplande tochten'. Je tocht staat nu in de lijst van je geplande tochten. Deze vind je terug onder je wandeldagboek. In de grijze balk links klik je op 'Mijn geplande tochten' om deze lijst weer te geven.

|        |                                                                                                    |                                                                                                    |                                                                                                    | Inloggen als federatielid                |          |                                                                      |                                                                                  |                                                                  |                                            | intoggenals rec |
|--------|----------------------------------------------------------------------------------------------------|----------------------------------------------------------------------------------------------------|----------------------------------------------------------------------------------------------------|------------------------------------------|----------|----------------------------------------------------------------------|----------------------------------------------------------------------------------|------------------------------------------------------------------|--------------------------------------------|-----------------|
| ndelbe | Wandelkalender Wandelins                                                                                                    | piratie Toerisme Gezondheid Ultrusting Shop Wandelb                                                                                                    | Doorzoek de site                                                                                                    | Q Word lid                               | wandelbe | Wandelkalender V                                                     | Wandelinspiratie Toerisme G                                                      | ezondheid Ultrusting Shop Wandel                                 | Doorzoek de s                              | ite q w         |
|        | Wanneer wil je wangelen?                                                                                                    |                                                                                                    |                                                                                                    |                                          |          | Tussen zor                                                           | mer en herf                                                                      | st                                                               | Voog toe aan mijn geplande tochten -       |                 |
|        | Datum van Datus tot                                                                                                    | -                                                                                                    |                                                                                                    |                                          |          | Donderdag 17 oktober 2024                                            |                                                                                  |                                                                  |                                            |                 |
|        | dd-mm-jij dd-mm-jij Q Z                                                                                                    | Countratocht                                                                                                    |                                                                                                    |                                          |          | Meensel-Kiezegem, Vlaams-B                                           | Brabant                                                                          |                                                                  |                                            |                 |
|        | Waar wij je wandelen?                                                                                                    | Woensdag tő oktober 2024  Peer, Limburg                                                                                                    | 1                                                                                                    | •                                        |          | Globetrotters Hageland vzw                                           |                                                                                  |                                                                  |                                            |                 |
|        | Kes een locatie                                                                                                    |                                                                                                    |                                                                                                    |                                          |          | Wandelen in het bekende geboor                                       | ortedorp van Eddy Merckx. Verder eer                                             | n Hagelands landschap met prachtige                              |                                            |                 |
|        | In een straal van                                                                                                    | WSVL                                                                                                    |                                                                                                    |                                          |          | vergezichten en mooie veldwege<br>gebeurtenissen in dit tweelingdor  | en. Mogelijkheid tot bekijken van een<br>vro                                     | tentoonstelling in de zaal over WO II en de                      | Georganiseerd door                         |                 |
|        | 50                                                                                                    | Tussen zomer en herfst                                                                                                    |                                                                                                    | •                                        |          |                                                                      |                                                                                  |                                                                  | Globetrotters Hageland vzw                 |                 |
|        |                                                                                                    | Donderdag 17 oktober 2024 O Meensel-Kies                                                                                                    | tegem, Vlaams-Brabant                                                                                                    |                                          |          | Afstanden                                                            |                                                                                  |                                                                  | 4036     Min //www.clobetrottershapeland.b |                 |
|        | Antand \$                                                                                                    | AND A                                                                                                    |                                                                                                    |                                          |          |                                                                      | lim                                                                              |                                                                  | - unter and gamma and a state              | -               |
|        | Provincie >                                                                                                    | May                                                                                                    |                                                                                                    |                                          |          |                                                                      |                                                                                  |                                                                  | Contact                                    |                 |
|        | Meer details >                                                                                                    | Donderdag 17 oktober 2024     Lommel, Lim                                                                                                    | burg                                                                                                    |                                          |          |                                                                      |                                                                                  |                                                                  | 0 +1201474 42 25 82                        |                 |
|        |                                                                                                    |                                                                                                    |                                                                                                    |                                          |          | Startplaate                                                          | Starturon                                                                        | Lasteto sankometuur                                              | globetrotters hageland tiskynet be         |                 |
|        |                                                                                                    | WSVL                                                                                                    |                                                                                                    |                                          |          | Ontmoetingscentrum                                                   | 08.00-15.00                                                                      | 1730                                                             |                                            |                 |
|        |                                                                                                    | 20e Tienbundertocht                                                                                                    |                                                                                                    | •                                        |          | Kapellekensweg.30<br>3301 Tielt-Winne                                |                                                                                  |                                                                  |                                            |                 |
|        |                                                                                                    | Caterdag 19 oktober 2024 💡 Rillaat Vlaam                                                                                                    | s-Brabant                                                                                                    |                                          |          |                                                                      |                                                                                  |                                                                  |                                            |                 |
|        |                                                                                                    |                                                                                                    |                                                                                                    |                                          |          | Bereikbaarheid                                                       |                                                                                  |                                                                  |                                            |                 |
|        |                                                                                                    | WSVL Gewijzigd                                                                                                    |                                                                                                    |                                          |          | Bus: De Lijn 390 of 399 Tielt-Wing<br>gemeentetuis Meensel aan de st | ge (stelplaats) richting Tienen of vanu<br>tart. Auto: Tielt-Winde via N2 Leuven | uit Tienen naar Tielt-Winge, telkens halte<br>- Diest of via N29 |                                            |                 |
|        |                                                                                                    | Herfsttocht                                                                                                    |                                                                                                    | <b>9</b>                                 |          |                                                                      |                                                                                  |                                                                  |                                            |                 |
|        |                                                                                                    | 🖰 Zatendag 19 oktober 2024 🛛 🍳 Zweinn, Cost-                                                                                                    | Maanderen                                                                                                    | Intoggen als federatielid                |          |                                                                      |                                                                                  |                                                                  |                                            |                 |
| ndelbe | Wandelkalender Wandeling                                                                                                    | Zatersking 19 ekstern stöta     Q Zerelim Gost                                                                                                    | voekje Doorzoek de str                                                                                                    | Intoggen als federabelid                 |          |                                                                      |                                                                                  |                                                                  |                                            |                 |
| delbe  | Wandelkalender Wandeling<br>Degmar Verynck                                                                                                    | Zaterstage ja oktober zoza     Vaetern Cook                                                                                                    | Vlanderen<br>Docrzoek de site                                                                                                    | Inloggen als federalielid<br>Q Word lid  |          |                                                                      |                                                                                  |                                                                  |                                            |                 |
| delbe  | Wandelkalender Wandeling<br>Degnar Vervysck<br>caprocevnynoguendispest te<br>(refst tweid) (Stoppen)                                                                                                    | Zetening spadnizer zitiz     Zetening spadnizer zitiz     Zetening spadnizer zitiz     Zetening spadnizer zitiz     Zetening spadnizer zitiz     Zetening spadnizer zitiz                                                                                                    | veelige Doorzoek de str                                                                                                    | Inloggen als federalisetid               |          |                                                                      |                                                                                  |                                                                  |                                            |                 |
| delbe  | Wandsikalender Wandsling<br>Dugnar Wrynd<br>Sagmen yn Oca awlongor tw<br>Tarder Nerwe Wang Stragge<br>Dabboard +                                                                                                    | Zahring 19 adator 202     Zerling 19 adator 202     Zerling 19 adator 202     Zerling 19 adator 202     Zerling 19 adator 202     Zerling 19 adator 202     Zerling 19 adator 202     Zerling 19 adator 202     Zerling 19 adator 202     Zerling 19 adator 202     Zerling 19 adator 202     Zerling 19 adator 202                                                                                                    | vendern<br>Doorzoek de site<br>Q. zoen                                                                                                    | Inloggen als federalisetid               |          |                                                                      |                                                                                  |                                                                  |                                            |                 |
| delbe  | Wandelikatender Wandeling<br>Degreier Wrynde<br>Gester Geregen<br>Deshoerd +<br>Myl wandactiontein +                                                                                                    | Administry and solution 2014                                                                                                    | Veenderm<br>Doorzoek de sta<br>Q. Jaar                                                                                                    | Inlaggen als federativid<br>Q Q Word lid |          |                                                                      |                                                                                  |                                                                  |                                            |                 |
| delbe  | Wandelikalender Wandeling<br>Bigmar Verynck<br>Bigmar Verynck<br>Greet tevenste Gregor<br>Deabloard<br>Mje sendactsteaten<br>Mje sendactsteaten                                                                                                    | Anning ya stoke ziki     Querin Cost      Costore Gescocheid Ultruting Step Wandel      Geplande tochten van Dagmar Vervynck      Dam w     Datn M     Stermig:     Johnny:     Johnny:     Johnn     | Veendeen<br>Doorzoek de stu<br>Q. izee                                                                                                    | Inleggen als federadwid                  |          |                                                                      |                                                                                  |                                                                  |                                            |                 |
| delbe  | Wandsikalandar Wandsing<br>Begner Verynde<br>generative steamtor<br>(met have<br>generative steamtor)<br>Battoor<br>My angelate steamtor<br>My angelate steamtor<br>My angelate steamtor                                                                                                    | Administry and address Table     Control for address of the second second      | Warnhow<br>Doczyski do sta<br>2, ban<br>ased 3                                                                                                    | Inleggen als federadodd                  |          |                                                                      |                                                                                  |                                                                  |                                            |                 |
| delbe  | Wandelikalandar Wandeling<br>Bageur Varyuk<br>Katalandar Santa Santa<br>Marana Santa Santa<br>Marana Santa Santa<br>Marana Santa Santa                                                                                                    | Cardening parketer 2012  Cardening parketer 2012  Cardening parketer 2012  Cardening Cardening  Cardening  Ca | Vacrom<br>Doursek de sta<br>2 Juni<br>Anny y                                                                                                    | Intogram alla federativid                |          |                                                                      |                                                                                  |                                                                  |                                            |                 |
| delbe  | Vandsklatender Wandelinge<br>Dependieren Seinersteine<br>Ferturen Seinersteine<br>Ferturen Seinersteine<br>Mit proplande techten<br>Unterwendelingtoseijen                                                                                                    | Adentity is address for a second second     | oonija Doorneii de sta<br>C. Zee                                                                                                    | Inlaggen als federatiekid                |          |                                                                      |                                                                                  |                                                                  |                                            |                 |
| delbe  | Wandelblander Wandelbing<br>Begner Vergels<br>Generations extension<br>Win analysis bother<br>Win analysis bother<br>Generations bother<br>June vendingbookjus<br>June vendingbookjus                                                                                                    |                                                                                                    | Coorpork do str<br>Doorpork do str<br>Q, June<br>Anne J                                                                                                    | Hoggen als federatedd                    |          |                                                                      |                                                                                  |                                                                  |                                            |                 |
| lelbe  | Wandeskander Wordering<br>Degew Anoyak<br>Generations<br>With analysis of the second<br>With analysis of the second<br>With analysis of the se                                                                                                    | Another and the second second | Consign Doorsteek die stat<br>Consign<br>Consign<br>Conserver<br>Anter and Conserver<br>Anter and Conserver                                                                                                    | Inloggem alla federatoriat               |          |                                                                      |                                                                                  |                                                                  |                                            |                 |
| delbe  | Vandesbaarder Werdering<br>Begers Varyed.<br>Commen<br>Generation (Commension)<br>Vandesbaarder (Commension)<br>Vandesbaarder (Commension)<br>Vande                                                                                                    | Andersig system class     Control of a sector of a sector of      | Contraction<br>Contract in the<br>Contract in the<br>Contract<br>Contract<br>Contract<br>Contract<br>Contract<br>Contract<br>Contract<br>Contract<br>Contract in the<br>Contract in the<br>Contract i | Hangger als federatelité                 |          |                                                                      |                                                                                  |                                                                  |                                            |                 |
| delbe  | Wandelikander Wandeling<br>Depart Angel<br>Research and angel<br>Marsankander<br>Marsankander                                                                       | Another is a solution to the solution of the solution of the  | Collipe Docroek de ste<br>Clocroek de ste<br>Q den<br>Raek 3<br>Staturk<br>Aar wordddigbook                                                                                                    | inlaggem als federatold                  |          |                                                                      |                                                                                  |                                                                  |                                            |                 |
| delbe  | Vandelskander Vandeling<br>Perpervinges<br>Terpervinges<br>Terpe                                                                    | Antening seature rate  Antening seature rate | Vaendem<br>Doorsteel de sta<br>2. Jan<br>Basert<br>Basert<br>An evendeligipools                                                                                                    | bilogon als federaidid                   |          |                                                                      |                                                                                  |                                                                  |                                            |                 |
| delbe  | Wandeblancer Wandeblancer                                                                                                    |                                                                                                    | Contraction<br>Contract on the<br>Contract of the Contract of the Contract<br>Contract of the Contract of the Contract                                                                                                    | biogon da federalada                     |          |                                                                      |                                                                                  |                                                                  |                                            |                 |
| ndelbe | Wanderskander Wordersen<br>Experied and an anti-<br>Mar and activity and anti-<br>Mar and activity and anti-<br>Mar and activity anti-<br>Mar anti-<br>Mar |                                                                                                    | Vacandam<br>Doorzeni da niz<br>Doorzeni da niz<br>Doorzeni da niz<br>tosart<br>ana wakidagooa<br>ana wakidagooa                                                                                                    | biogon als lederaided                    |          |                                                                      |                                                                                  |                                                                  |                                            |                 |
| ıdelbe | Vandesbaarder Werdenien<br>Depart Varynd,<br>Commer Commercial<br>Commercial Commercial<br>Commercial Commercial Commercial<br>Commercial Commercia                                                                                                    |                                                                                                    | Vaendem<br>Deerste die da<br>Q. bee<br>Staart<br>anter soldsgebeek<br>watert<br>an aandeliggebeek                                                                                                    | Hangger als federated                    |          |                                                                      |                                                                                  |                                                                  |                                            |                 |
| ndelbe | Wandelicanse Wandeling                                                                                                    | Antening systems rule  Antening systems rule  Antening  Antening  | Collige Docroek de site<br>Collige Docroek de site<br>Collige Cocroek de site<br>Collige Cocroek de site<br>Statewit A<br>anter wordddigbook<br>anter wordddigbook                                                                                                    | inlaggem als federatedad                 |          |                                                                      |                                                                                  |                                                                  |                                            |                 |
| ndelbe | Vandelskander Wordering<br>Perper Varyes<br>Depart Varyes<br>Mer State State State<br>Mer State State State State<br>Mer State State State State<br>Mer State State State State<br>Mer State State State State<br>Mer State State State State<br>Mer State State State State<br>Mer State State State State State<br>Mer State State State State State<br>Mer State State State State State State State<br>Mer State State St                                                                                                    | Andersig substantial     Andersig substantial     Andersig Step Mondel      Andersig Step Mondel      Andersig Step M     | Vaendem<br>Doorseek de eks<br>5. Jean<br>daard y<br>aan anoklagikaak<br>aan avoklagikaak                                                                                                    | biogen als federatable                   |          |                                                                      |                                                                                  |                                                                  |                                            |                 |
| ndelbe | Wandeblancer Wandeblancer<br>Berger Varyah<br>(Herrich Wandeblancer<br>Berger Varyah<br>Berger Varyah<br>B                                                                                        | Additional systems constrained and constrained and constraine | Vaandami<br>oodige Doorstook da site<br>Oorstook da site<br>Oorstook<br>Aant 5<br>Sataant<br>ante artikliktigook<br>anteart                                                                                                    | biogon da federatada                     |          |                                                                      |                                                                                  |                                                                  |                                            |                 |

#### 4.2 Een geplande tocht verwijderen

Klik in het overzicht van je geplande tochten op 'verwijder geplande tocht'.

| Dagmar Vervynck                          | Geplande tochten van Dagmar Vervynck                                                           |
|------------------------------------------|------------------------------------------------------------------------------------------------|
| dagmavervynckgwandelsport.be             | Datum van Datum tot Naam wandeling                                                             |
|                                          | dd-mm-jiji dd-mm-jiji Zoek op naam van de s Q, Zoek                                            |
| Min wardslartisitation                   | A Moder filers                                                                                 |
| Mijn geplande tochten                    | + Locate Oranisate                                                                             |
| Neuwe wandeling tarvaeaen                | Nex een locatie Zoek on comprise Addard 3                                                      |
|                                          | The second second                                                                              |
|                                          | WSVL                                                                                           |
| Joure-wandeldagboekjes                   | Abdijtocht                                                                                     |
| Dagmar Vervynck                          | 🕥 😁 Woonsdag 28 augustus 2024 🛛 💡 Hekelgem, Vlaams-Brabant 😔                                   |
| testbookja<br>hamatioten Bastisusmittenn | Deel deze tocht - Verwijder van geplande tochten Voeg toe aan wandeldagboek                    |
| test 🐽                                   | 7                                                                                              |
| baam and terr therefore manufacture      | WSVL                                                                                           |
| Extra wandeldagboek toevoegen            | Ommegangtocht                                                                                  |
|                                          | 😁 Donderdag 5 september 2024 🛛 🔍 Hofstade, Viaams-Brabant 😌                                    |
|                                          | Paral store banks a supervision on a sectore for bankson . Moreo han any supervision bankson b |
|                                          | teler uster ustri te refere van gepante notiten - word we aan wentenagtoek                     |
|                                          |                                                                                                |
|                                          | wave /                                                                                         |
|                                          | Dwars door het Beverhoutsveld                                                                  |
|                                          | 📸 Zaterdag 7 september 2024 🔹 Oostkamp, West-Maanderen                                         |
|                                          |                                                                                                |

# 4.3 Een geplande tocht toevoegen aan 'mijn wandelactiviteiten'

Heb je een tocht uit je geplande tochten gewandeld? Dan kan je deze eenvoudig toevoegen aan je wandelactiviteiten. Ga naar het overzicht van je geplande tochten en klik op 'Voeg toe aan wandeldagboek'. Vervolgens kan je de gegevens van de tocht aanvullen.

| Indelbe | Wandelkalender Wandel                                                                                                    | inspiratie Toerisme Gezondheid Ultrusting Shop Wandelboekje Doorzoek de ste                                                                                                    | Q | Word lid |
|---------|----------------------------------------------------------------------------------------------------|----------------------------------------------------------------------------------------------------|---|----------|
|         | Degree Vervyeck<br>men texes vervyeckengenetereneter<br>men texes vervyeckengenetereneter<br>Deshoord •<br>Min perudication<br>Min perudication<br>Min | Geplande tochten van Dagmar Vervynck       Dater Mar     Maren van Kollog       do ennig     Stande franken van Kollog       Mater Mar     Rade franken van Kollog       Konter Base     Opervale       Konter Base     Zon Kollog       Konter Base     Zon Kollog       Konter Base     Zon Kollog       Abdigkocht     Maren to Kollog                                                                                                    |   |          |
|         | lotibooigi<br>haarsteve hastansalaan<br>fot<br>saarsteve hastansalaan<br>tot<br>bassaarsteve hastansalaan<br>Loty wasenlagbeek beeengan                                                                                                    | Commerciants and the second second s | • |          |
|         |                                                                                                    | Devars door het Beverhoutsveld<br>☐ Zahrlag > instantions zoa, ● Oosliwmp, West-Vaanderen<br>Dest deet bort - Wengter van geslande looter Verg be aen wandeldigboek                                                                                                    | • |          |

# 5 Statistieken weergeven

Om je statistieken weer te geven ga je naar je dashboard. Daar kan je via 'datum van' en 'datum tot' kiezen van welke periode je statistieken wil zien.

| Dagmar Vervynck<br>dagmar.vervynck@wandelsport.be                                                                                              | Hallo Dagmar Vervync                                                                                                    | k, je bent goed op weg!                                       |                               |
|----------------------------------------------------------------------------------------------------|----------------------------------------------------------------------------------------------------|---------------------------------------------------------------|-------------------------------|
| Profiel bewerken Uitloggen<br>Dashboard →<br>Mijn wandelactiviteiten →<br>Mijn geplande tochten →<br>Nieuwe wandeling toevoegen                | Datum van         Datum tot           dd-mm-jjjj         dd-mm-jjjj           Duild de periode aan waarvan je geg         Wii je je statistieken van het laatste j | Filter toepassen<br>evens wil zien<br>aar zien? Klik dan hier | Vorg een nieuwe wandeling toe |
| Jouw wandeldagboekjes                                                                                                    | 56<br>km gewandeld                                                                                                    | 12<br>wandelactiviteiten                                      | 6 u & 12 min<br>gewandeld     |
| tastboekje Beble vereideren<br>Kaam vildigen Beble vereideren<br>test Beble<br>Naam vildigen Boeke vereideren<br>Extra wandeldagboek toevoegen | Bekijk je wandelactivite                                                                                                    | iten → Bekijk je                                              | geplande tochten              |

## 6. Meerdere wandeldagboekjes

#### 6.1 Een tweede, derde, vierde... wandeldagboek toevoegen

Klik in de grijze balk op 'Extra wandeldagboek toevoegen'

Geef je wandeldagboek een naam en klik op 'Toevoegen'. Je ziet onderaan de grijze balk een overzicht van je wandeldagboekjes.

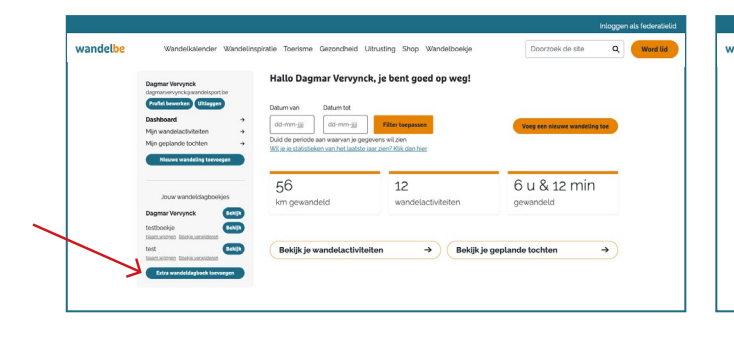

| Dagmar Vervynck<br>dagmarvervynckaiwandel        | sport.be  |                                  | / |
|--------------------------------------------------|-----------|----------------------------------|---|
| Profiel bewerken Utte<br>Datiblysarri            |           |                                  |   |
| Mijn wandelactiviteiten<br>Mijn geplande tochten | *         | Voeg een nieuw wandeldagboek toe |   |
| Nieuwe wandeling to                              | ervegen   | Naom'                            |   |
| Jouw wandeldad                                   | xoekies   |                                  |   |
| Dagmar Vervynck                                  | -         | Toevoegen                        |   |
| testboekje<br>Naam wildigen Doeks verwijd        | -         |                                  |   |
| test                                             | -         |                                  |   |
| Extra wandeldagboek                              | toevoegen |                                  |   |
|                                                  |           |                                  |   |

#### 6.2 Een wandeldagboek verwijderen

Klik in de grijze balk onder de naam van het wandelboekje dat je wil verwijderen op 'Boekje verwijderen'.

| dagmarvervynckgwandelsport be                                                                                                    |                                                                                                    | in, je bein goed op weg.                                        |                               |  |
|----------------------------------------------------------------------------------------------------|----------------------------------------------------------------------------------------------------|-----------------------------------------------------------------|-------------------------------|--|
| Dashboard         →           Mijn wandelactiviteiten         →           Mijn geplande tochten         →           Niewe wandeling taewegen         > | Datum van         Datum tot           dd-mm-jiji         dd-mm-jiji           Duid de periode aan waarvan je ge<br>Wil je je statistieken van het laatste | Filter toepassen<br>gevens wil zien<br>gear zien? Klik dan hier | Voeg een nieuwe wandeling toe |  |
| Jour vandeldagboekjes<br>Dagmar Vervynck Bellik<br>Letitoolde                                                                                          | 56<br>km gewandeld                                                                                                    | 12<br>wandelactiviteiten                                        | 6 u & 12 min<br>gewandeld     |  |
| Lancaccore Easte activitient<br>Lancaccore Easte activitient<br>Lancaccore Easte activitient<br>Lancaccore Easte activitient<br>Easte activitient      | Bekijk je wandelactivite                                                                                                    | eiten -> Bekijk je                                              | e geplande tochten            |  |

#### 6.3 De naam van een wandeldagboek wijzigen

Klik in de grijze balk onder de naam van het wandelboekje waarvan je de naam wil wijzigen op 'Naam wijzigen'.

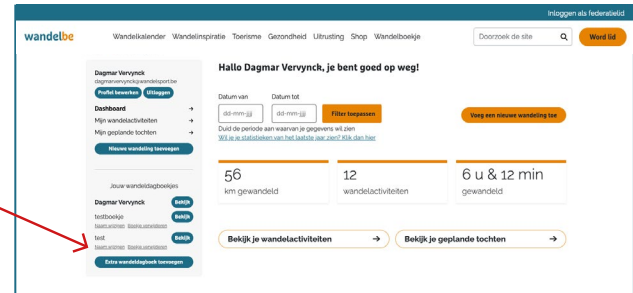

# 7. Profiel

#### 7.1 Je profiel wijzigen

Klik bovenaan in de grijze balk op 'Profiel bewerken'. vervolgens kan je je gegevens aanpassen.

| wanuette | walidetikatelidet walidetilispilate loetisiite dezviktiled olitustiing siicp walidetidetye                             |                                                                                                    |                          |                           |  |  |
|----------|----------------------------------------------------------------------------------------------------|----------------------------------------------------------------------------------------------------|--------------------------|---------------------------|--|--|
|          | Dagmar Vervynck<br>digmar vervyncka wendelstort be<br>Fondel keverkan (Ulfoopen)                                       |                                                                                                    |                          |                           |  |  |
| ·        | Dashboard     →       Mijn wandelactiviteiten     →       Mijn geplande tochten     →       Nieuwe wandeling toevoegen | Uatum van     Uatum van       Idd-mm-jjjj     Idd-mm-jjjj       Duid de periode aan waarvan je gegevens wil zien       Wil je is statistieken van het laatste jaar zien? Klik dan hier |                          |                           |  |  |
|          | Jouw wandeldagboekjes                                                                                                  | 56<br>km gewandeld                                                                                                    | 12<br>wandelactiviteiten | 6 u & 12 min<br>gewandeld |  |  |
|          | testbookje Boekk verstideren<br>Iest<br>Naam wizigen Boekk verstideren<br>Eest                                         | Bekijk je wandelactiviteiten → Bekijk je geplande tochten →                                                                                                    |                          |                           |  |  |